# Jw\_cad 基本操作(7)

2線:中心線の両側に線を引く

### 2線とは

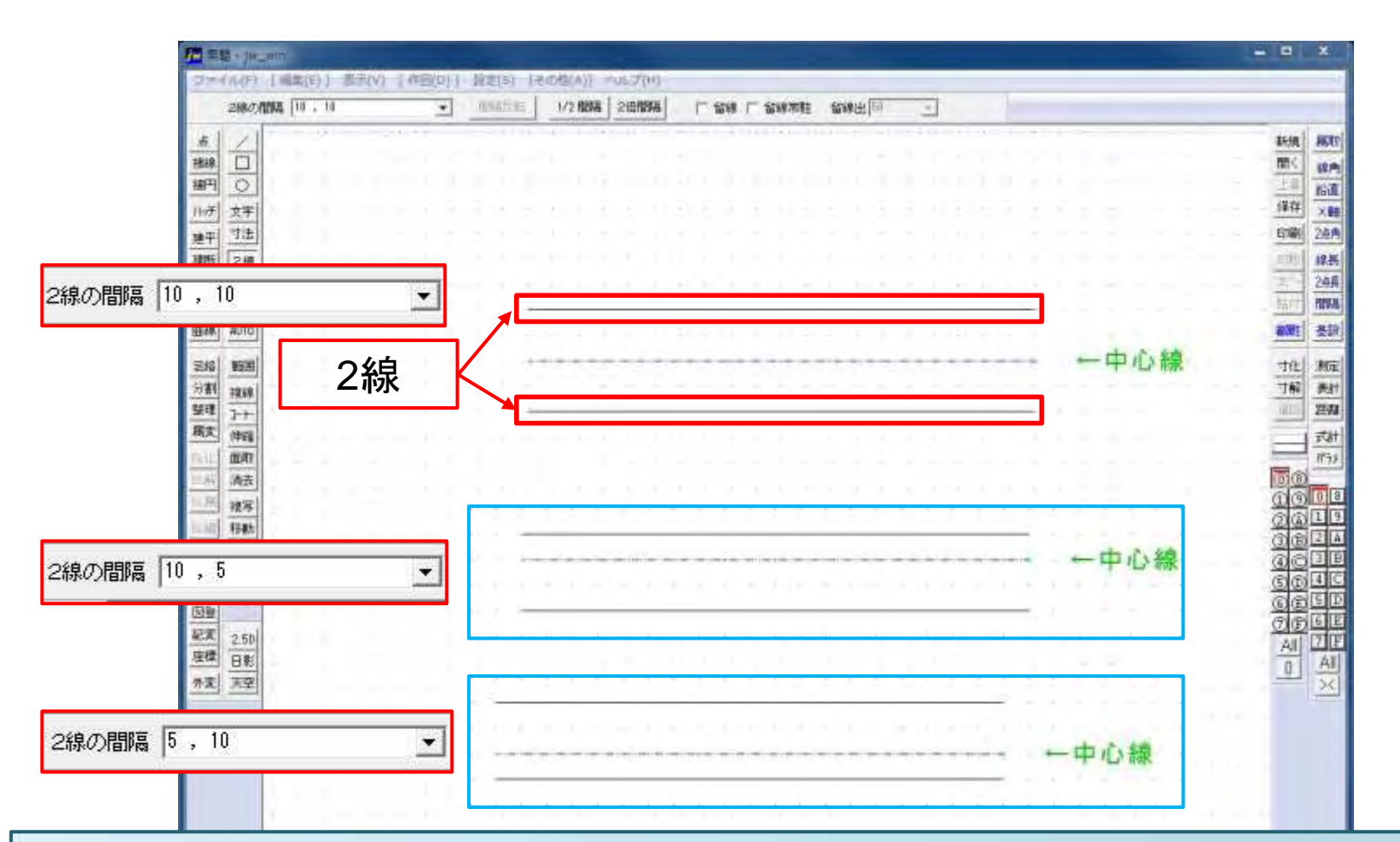

2線は中心線に対して指定した間隔で線を引きます。2線の間隔は等間隔とは限りません。数値は小数点、マイナス値の指定もできます。円・円弧はできません。

# 2線:引き方(1)

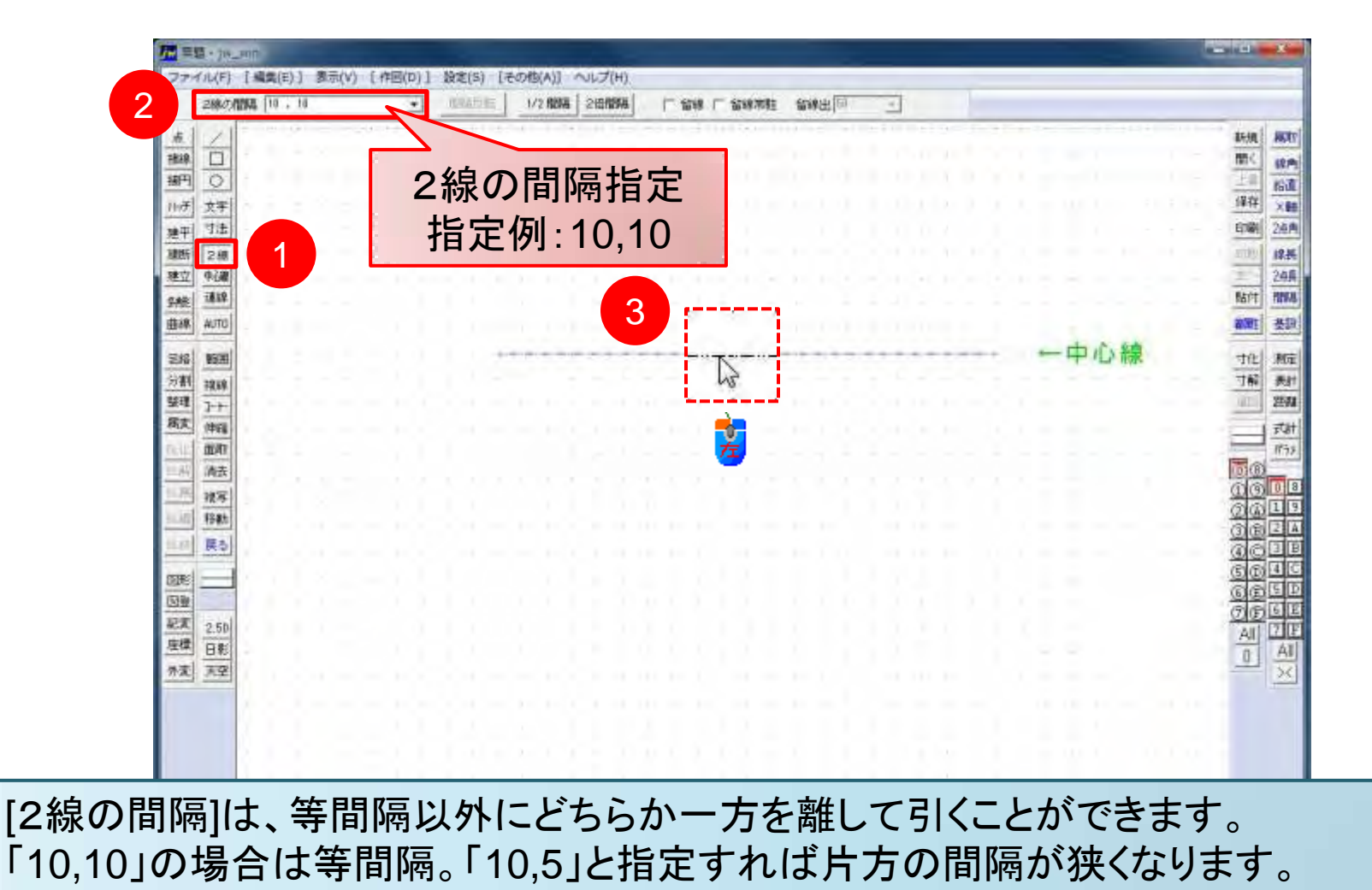

CENTRAL COLUMN C SUCCES 0

# 2線:引き方(2)

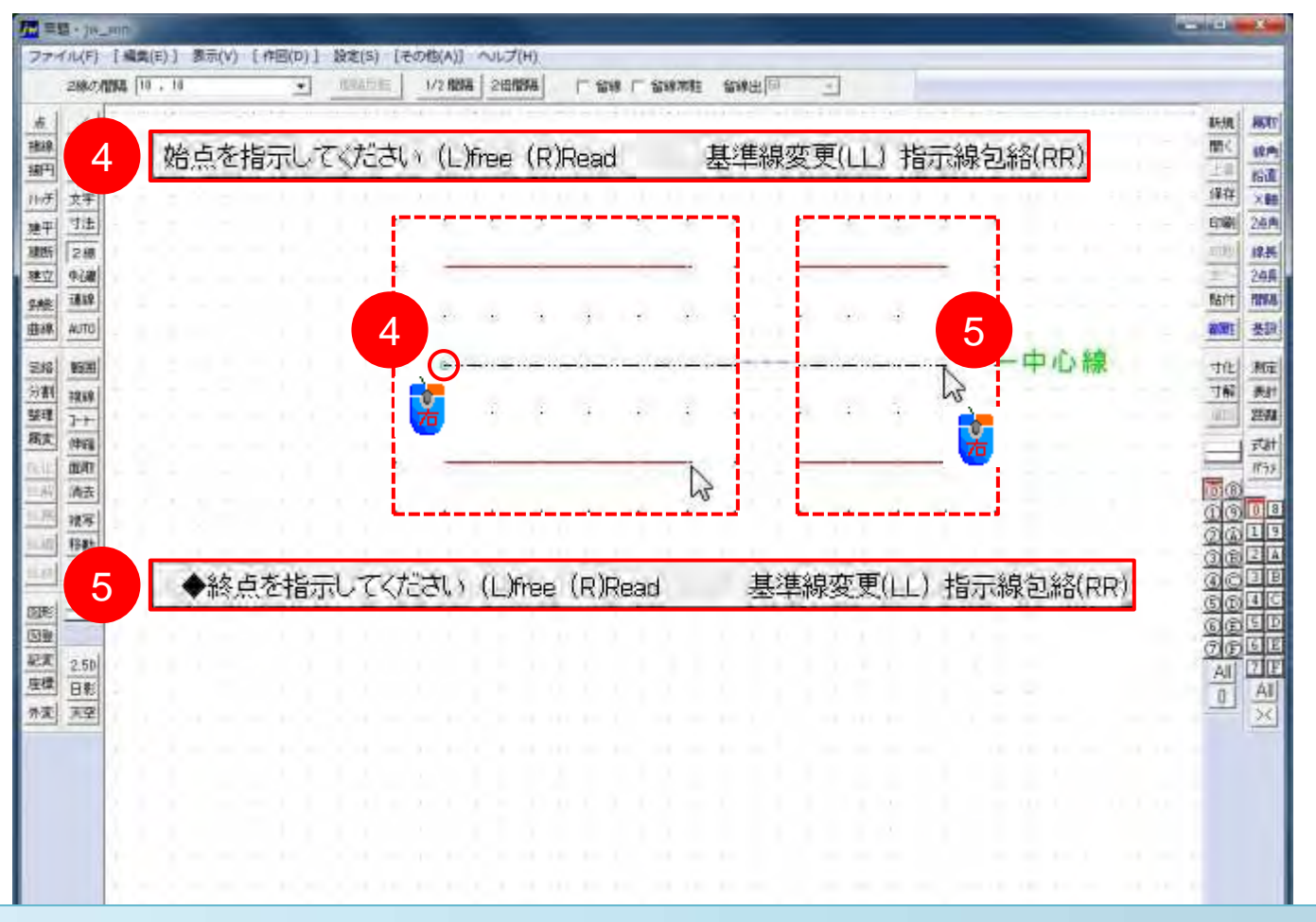

始点・終点は「中心線」を指示します。始点を指示し終点をまで指示カーソルを移動さ せると2線が引かれていきます。

### 2線:2線の間隔に「-(マイナス)」指定

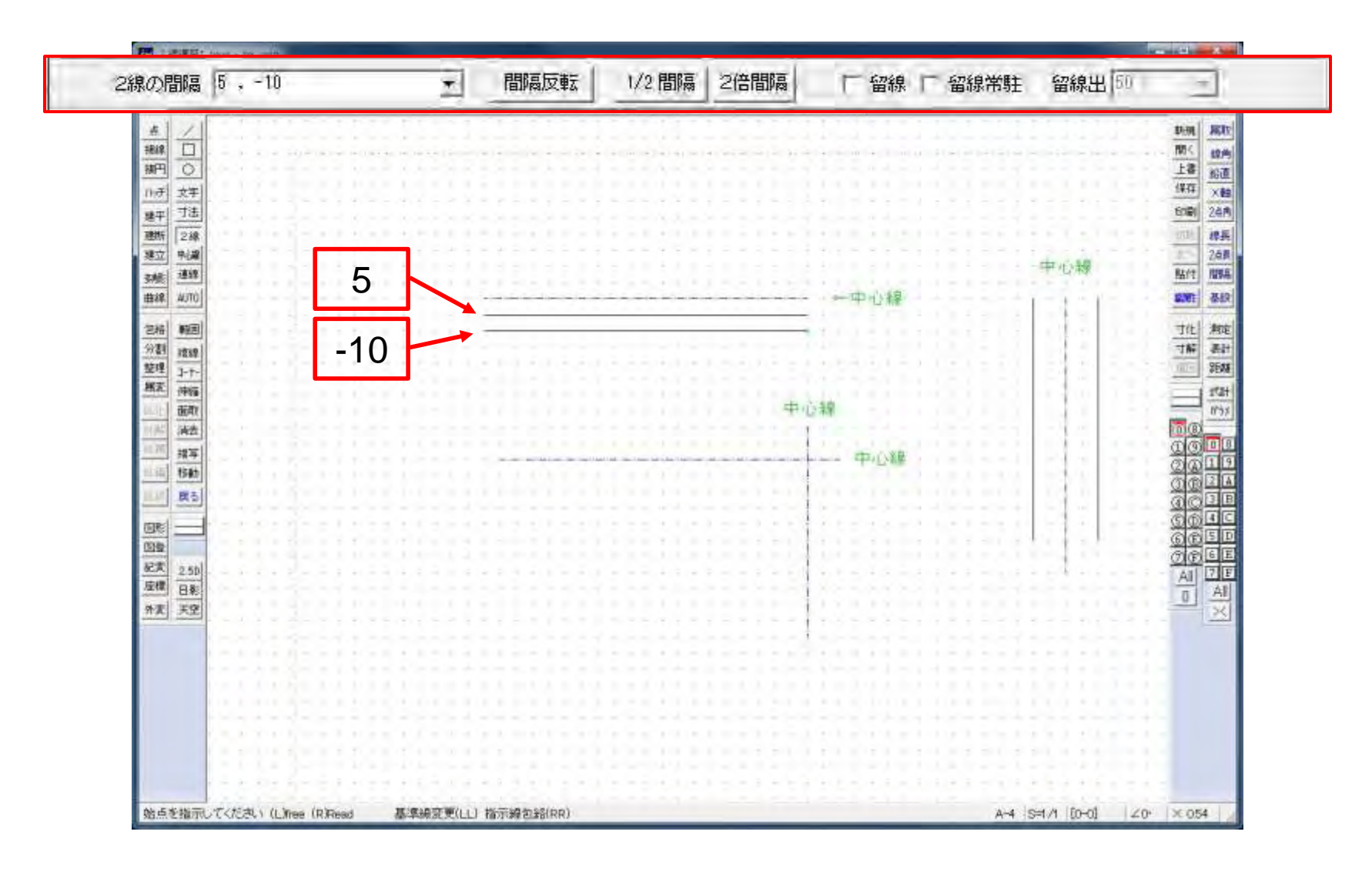

2線:間隔反転

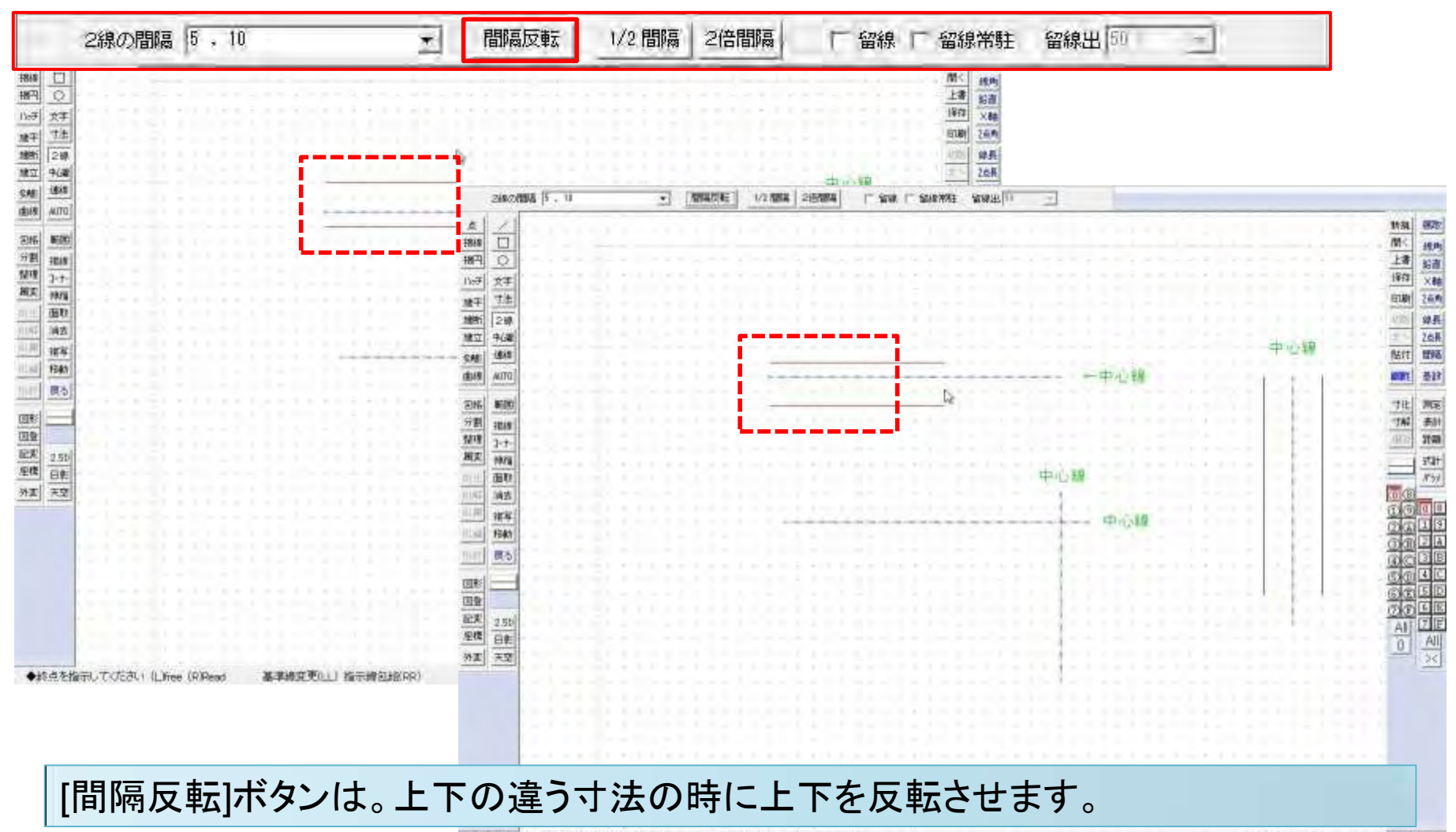

6

# 2線:1/2間隔、2倍間隔

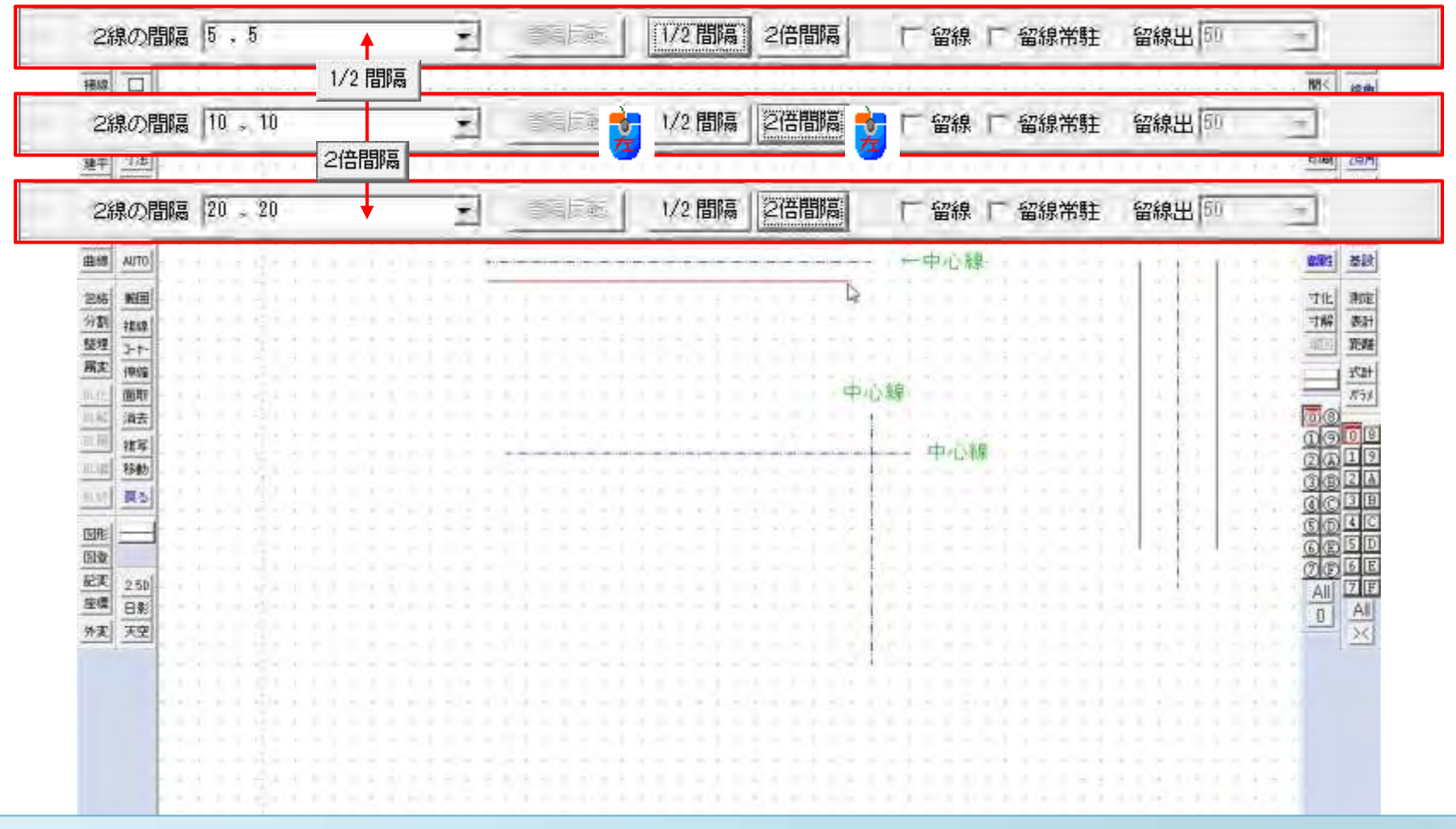

[1/2間隔]ボタンは、2線の間隔寸法を1/2にします。クリックするたびに半分の間隔になります。[2倍間隔]ボタンは、倍の間隔に2線が引かれていきます。

## 2線:L字線へ引くには(1)

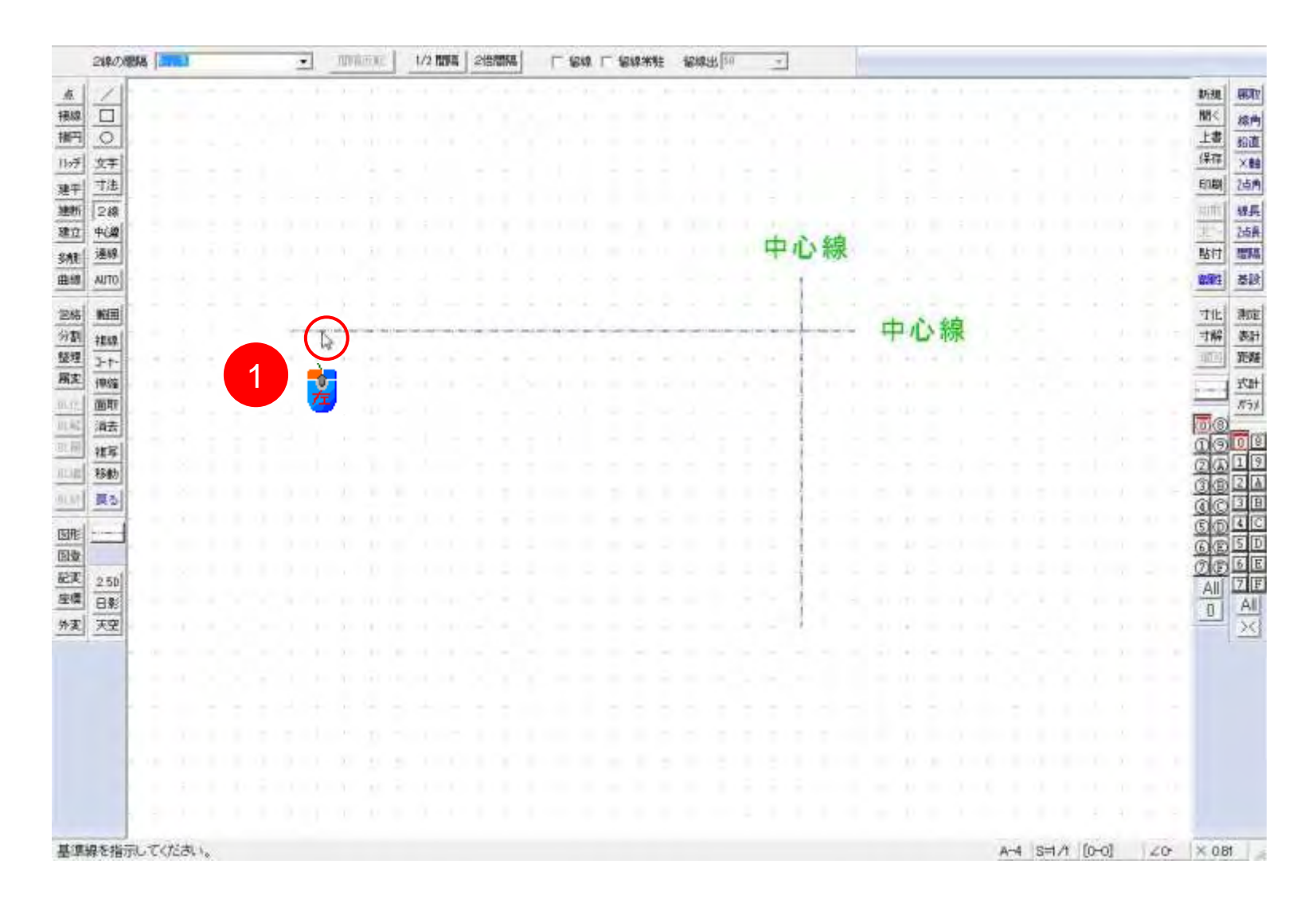

8

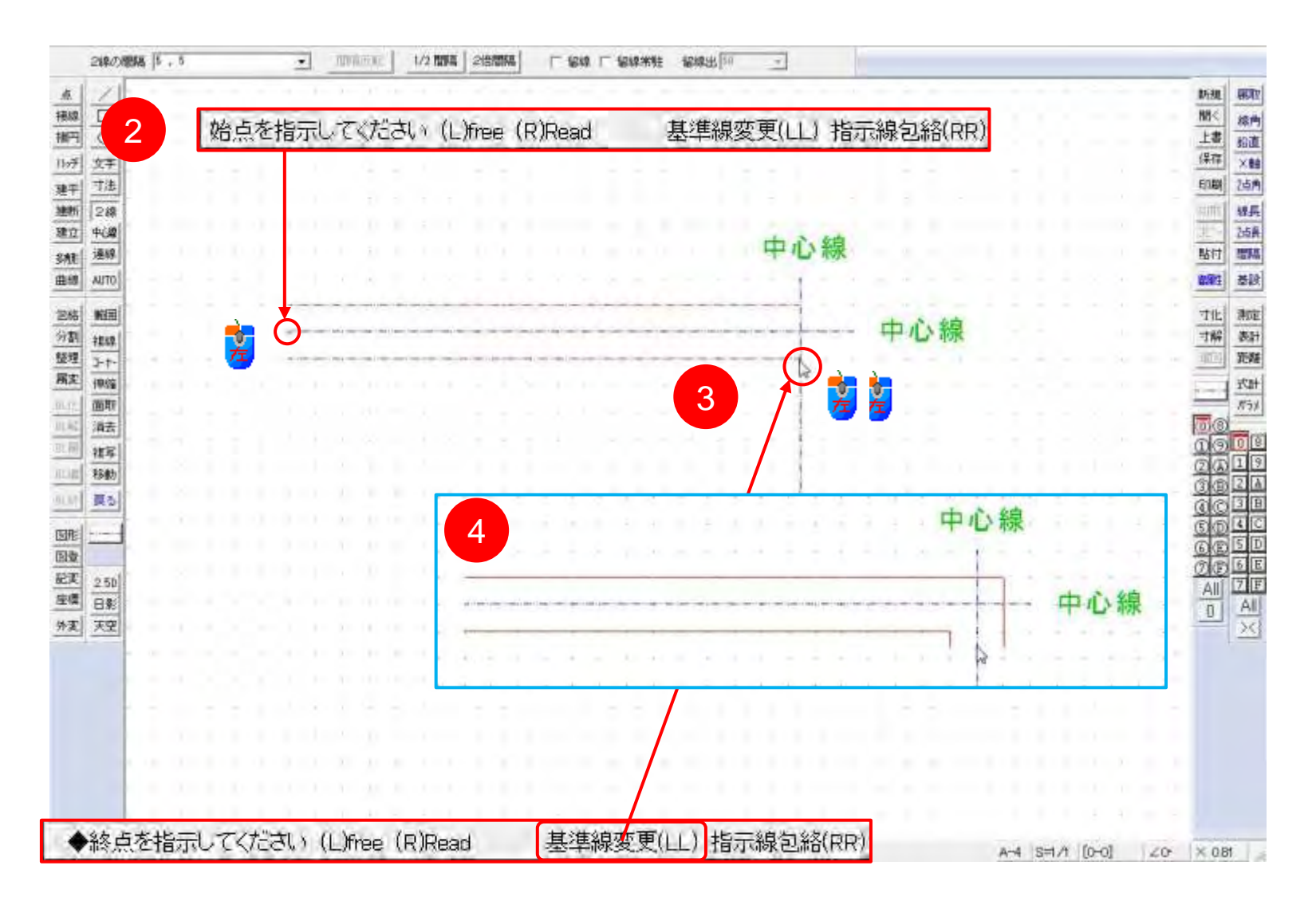

# 2線:L字線へ引くには(3)

| refull(F)  | [編集(E)]           | (V)示意    | 〔作回(D)〕 [5                              | 総(5) [その | B(A)] ヘレブ(H) |                      |               |                                          |                   |        |    |
|------------|-------------------|----------|-----------------------------------------|----------|--------------|----------------------|---------------|------------------------------------------|-------------------|--------|----|
|            |                   |          | <b>₩</b>                                | 1.文字相关更  | 戸 書込みレイヤに変更  | [5] We5 He5 De05 (3) | 秦东(左下) 厂 载字   |                                          |                   |        |    |
| 1/1        |                   |          |                                         |          | 8 × 4 × 4    |                      |               | * * * * * * *                            |                   | 职制     | R  |
|            |                   |          |                                         |          |              |                      |               |                                          |                   | 間のく    | 10 |
| OF         | 1.2               |          |                                         |          |              |                      |               |                                          |                   | 上書     | 16 |
| 文字         |                   |          |                                         |          |              |                      |               |                                          |                   | 保存     | 2  |
| 1 寸法       |                   |          |                                         |          |              |                      |               |                                          |                   | EDE    | 2  |
| 21         |                   |          |                                         |          |              |                      |               |                                          |                   | 1711   | 1  |
| 中国         | 1.5               |          |                                         |          |              |                      | the deal      | 2.E                                      |                   | 2.5    | 2  |
| 連線         |                   |          |                                         |          |              |                      | 中心            | <b>ROK</b>                               |                   | 點付     | ß  |
| AUTO       |                   |          |                                         |          |              |                      |               |                                          |                   | 1903   | 3  |
|            | · · · · ·         |          |                                         |          |              |                      |               | 1                                        |                   | Ter    | 1  |
| 10101      | ÷ • •             |          | + + + + + + + + + + + + + + + + + + + + |          |              |                      |               | - 中心線                                    |                   | TAT    | 1  |
| 3-7-       |                   |          |                                         |          |              |                      |               | 1.1.1.1.1.1.1.1.1.1.1.1.1.1.1.1.1.1.1.1. |                   | 1017   | 98 |
| 傳編         |                   |          |                                         |          |              |                      |               |                                          |                   |        | 11 |
| 重政         | /                 |          |                                         |          |              |                      |               |                                          |                   | _      | 1  |
| 满去         |                   |          |                                         |          |              |                      | -             |                                          |                   | 00     | 1  |
| 描写         |                   |          |                                         |          |              |                      |               |                                          |                   | DO     |    |
| 移動         |                   |          |                                         |          |              |                      |               |                                          |                   | (2) (A | 愦  |
| <b>R</b> 5 |                   |          |                                         |          |              |                      |               |                                          |                   | ac     | 1  |
| 1          |                   |          |                                         |          |              |                      |               | 1.2.2.2.2.2.2                            |                   | 60     | 厄  |
|            |                   |          |                                         |          |              |                      |               |                                          |                   | GE     | 15 |
| ash        |                   |          |                                         |          |              |                      | 1             |                                          |                   | OF     | 16 |
| 8          |                   |          |                                         |          |              |                      |               |                                          |                   | AI     | 17 |
| 120        |                   |          |                                         |          |              |                      |               |                                          |                   | 0 1    | 1  |
| 1.200      |                   |          |                                         |          |              |                      |               | <u>v</u>                                 |                   |        | 12 |
|            |                   |          |                                         |          |              |                      |               |                                          |                   |        |    |
|            | 5                 | <b>•</b> | 冬点を指                                    | 示してく     | ださい (L)fre   | e (R)Read            | 基準線変          | 更(止) 指示線包                                | .給(RR)            |        |    |
|            |                   |          |                                         |          |              |                      | 200 Aut - 100 | 1000                                     |                   |        |    |
|            |                   |          |                                         |          |              |                      |               |                                          |                   |        |    |
|            |                   |          | × 1                                     | HAR-I    |              |                      |               |                                          |                   |        |    |
|            | 0                 |          | 4                                       | 思指示      | 〈2人移動) 彩     | 》称记给(R)】             |               |                                          |                   |        |    |
|            |                   |          |                                         |          |              |                      |               |                                          |                   |        |    |
|            | And the second of | -        | 10 m.m.m.                               |          |              |                      |               |                                          | in load a lite of |        | -  |

## 2線: 留線(とめせん)付き2線を引く(1)

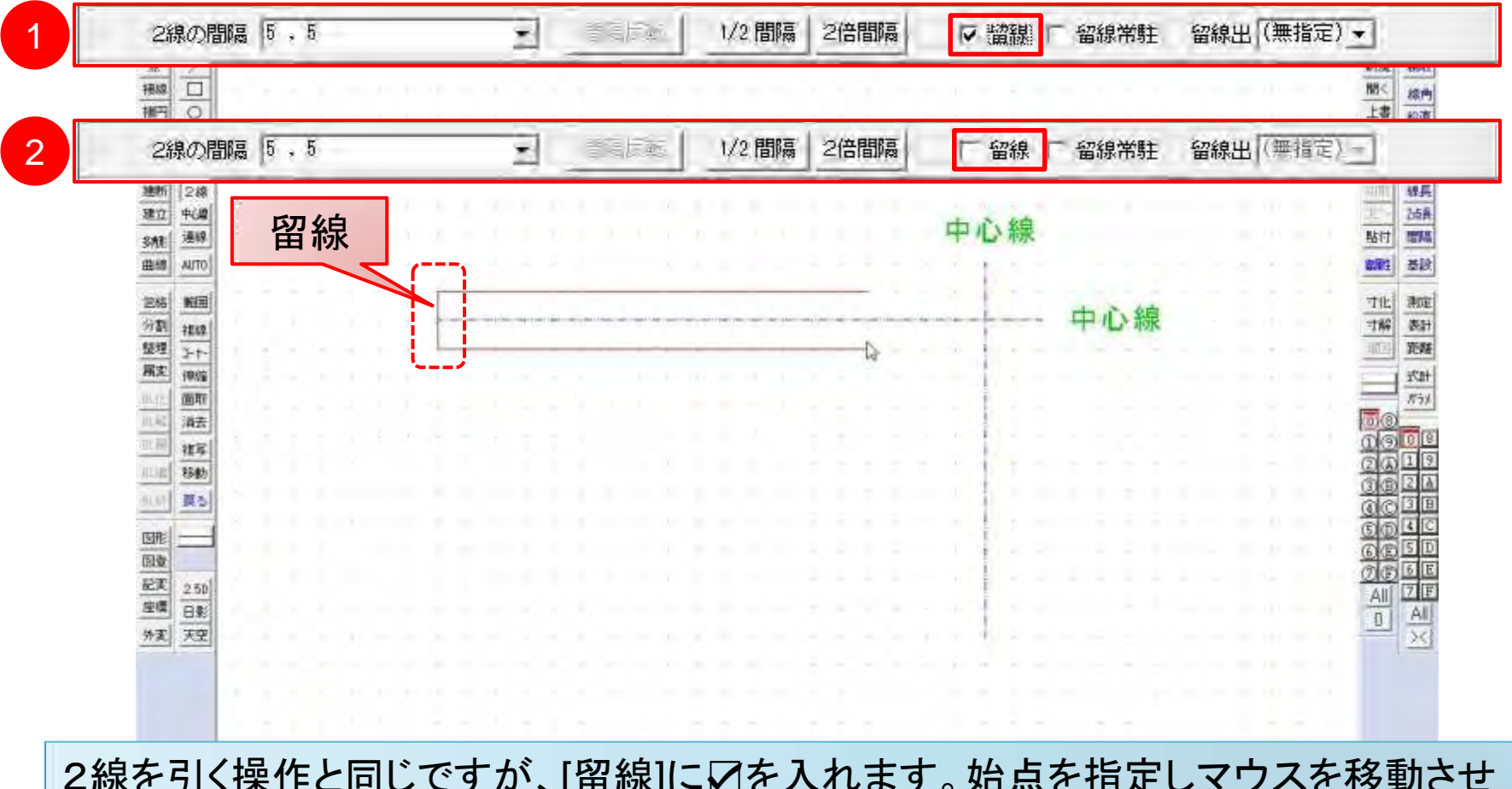

2線を引く操作と同じですが、[留線]に☑を入れます。始点を指定しマウスを移動させると[留線]のチェックボックスは「✓」が外れます。

◆終点を指示してください (L)Inee (R)Read 基準線変更(LL) 指示線包給(RR)

A-4 S=1/1 [0-0] 20 × 0.81

### 2線: 留線(とめせん)付き2線を引く(2)

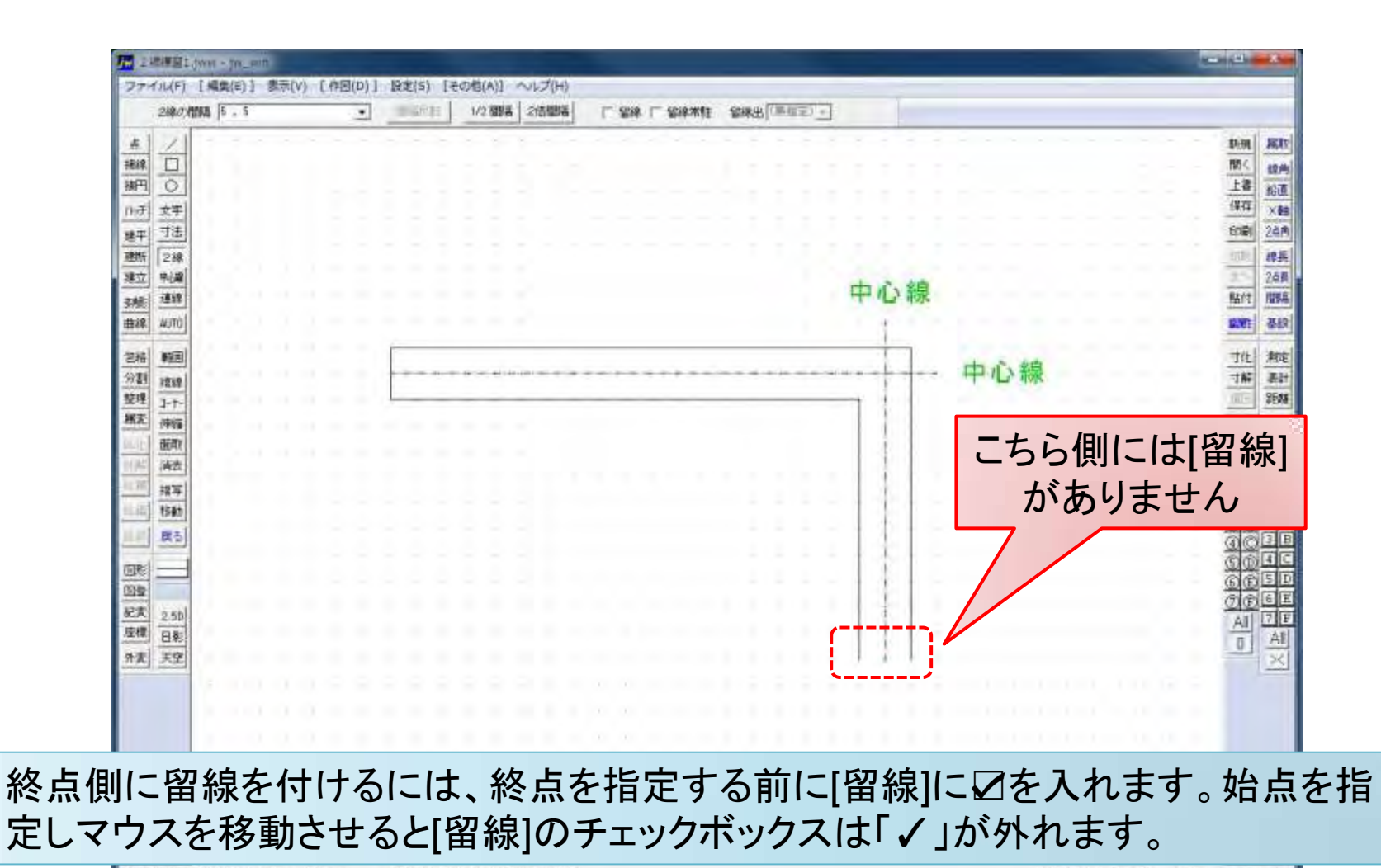

始点を指示してください(Linee(RiRead 基準線変更(LL)指示線包鉛(RR)

A-4 S=1/1 [0-0] 20 × 081

# 2線: 留線(とめせん) 常駐

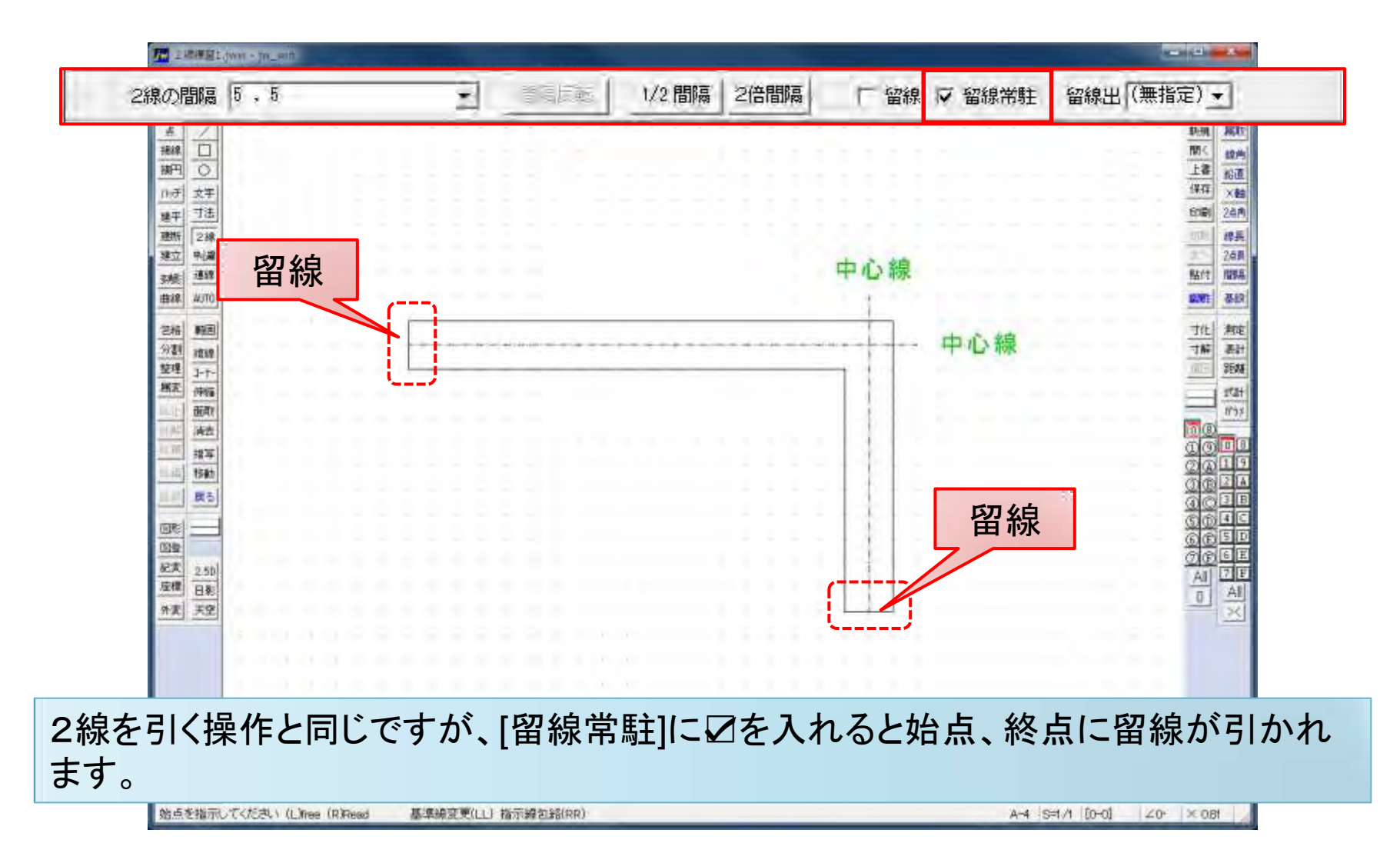

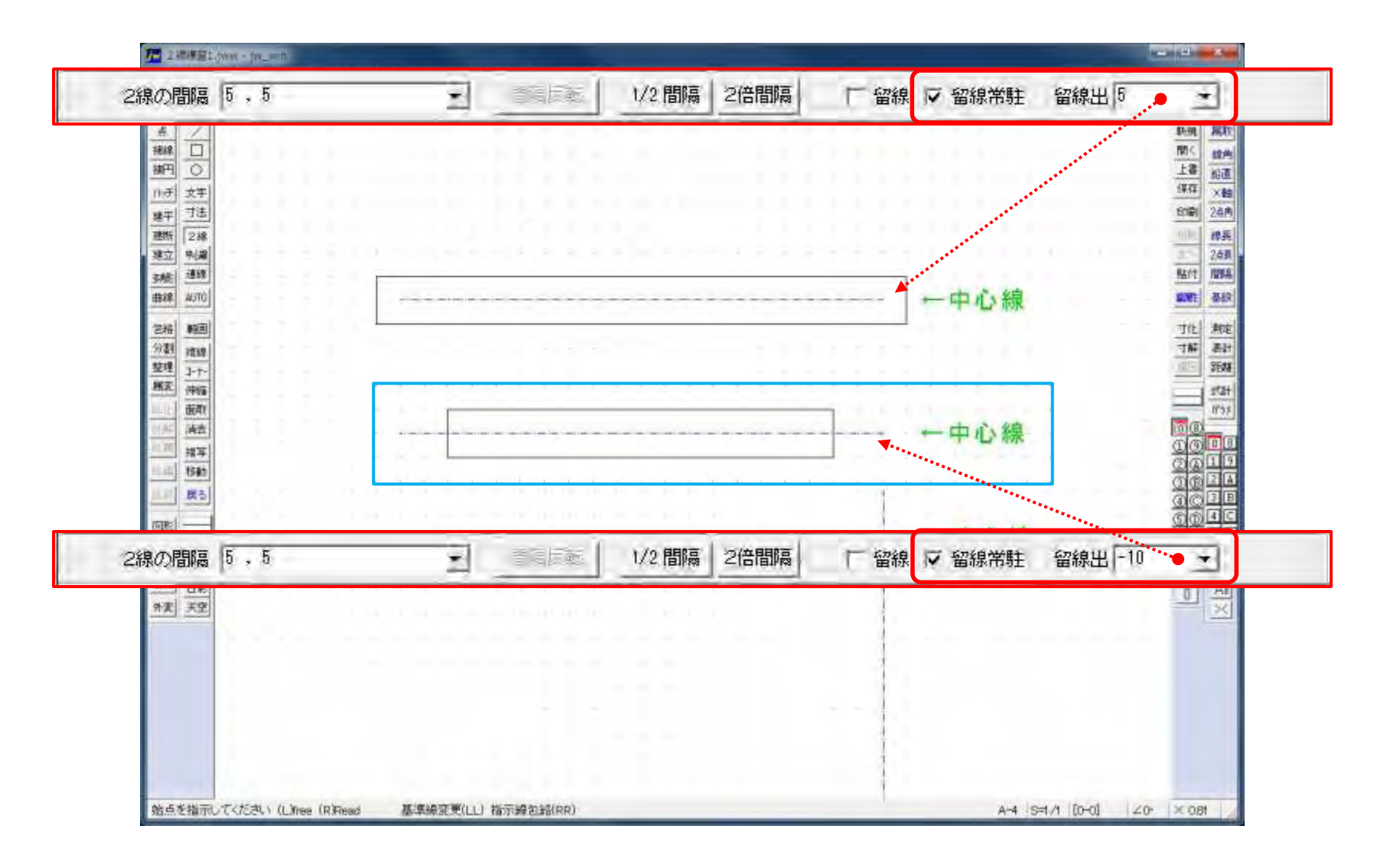